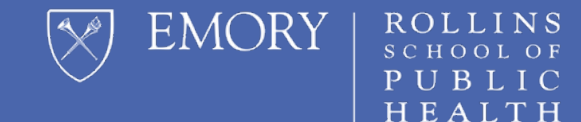

## HOW TO PULL MIDTERM & FINAL COURSE EVALUATIONS

#### **RSPH** Faculty

#### Login to Canvas with your Emory NetID and Password

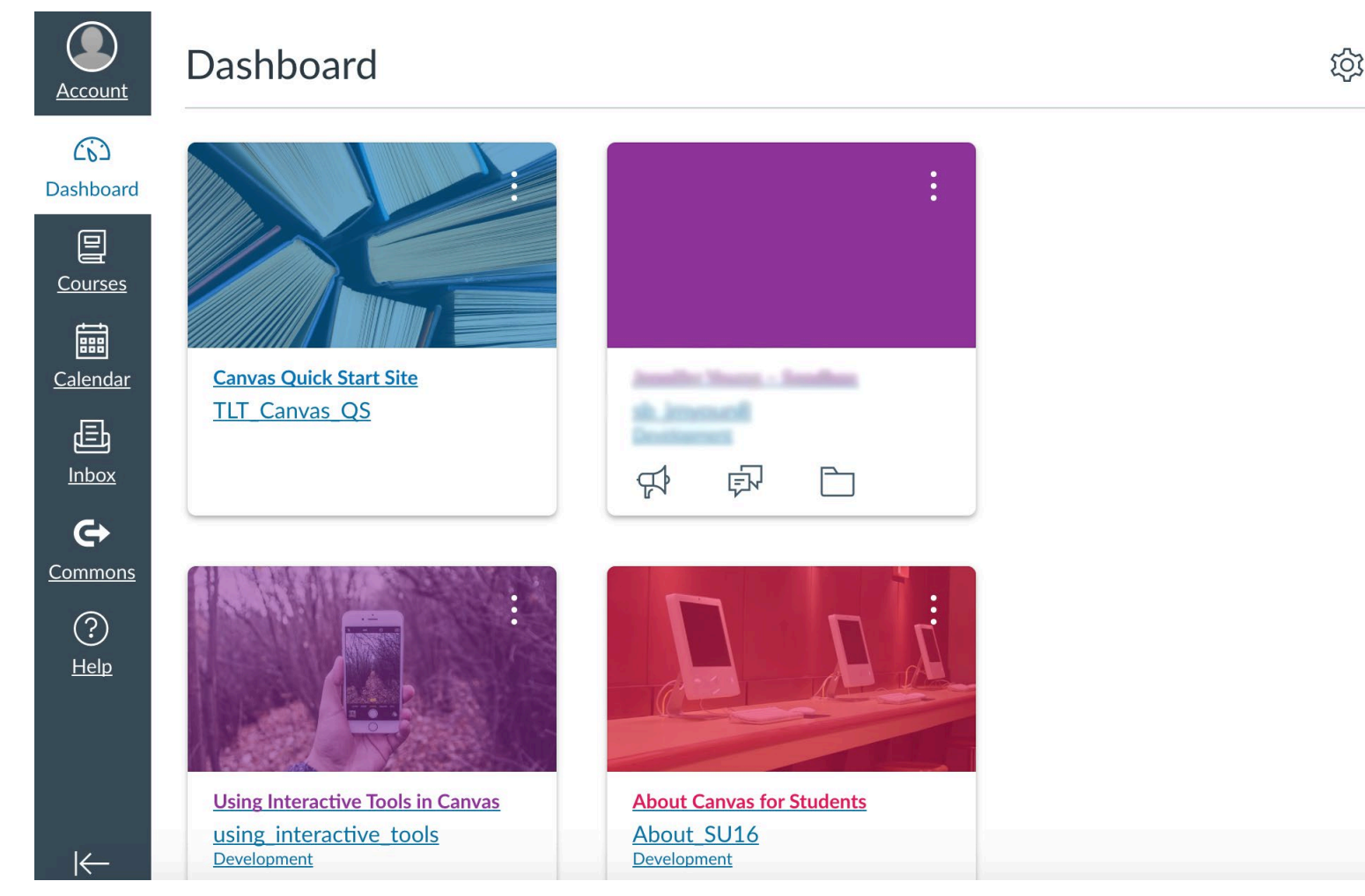

After logging into Canvas make the following selections:

- 1. Select Account
- 2. Select Profile
- 3. Select Course Evaluations

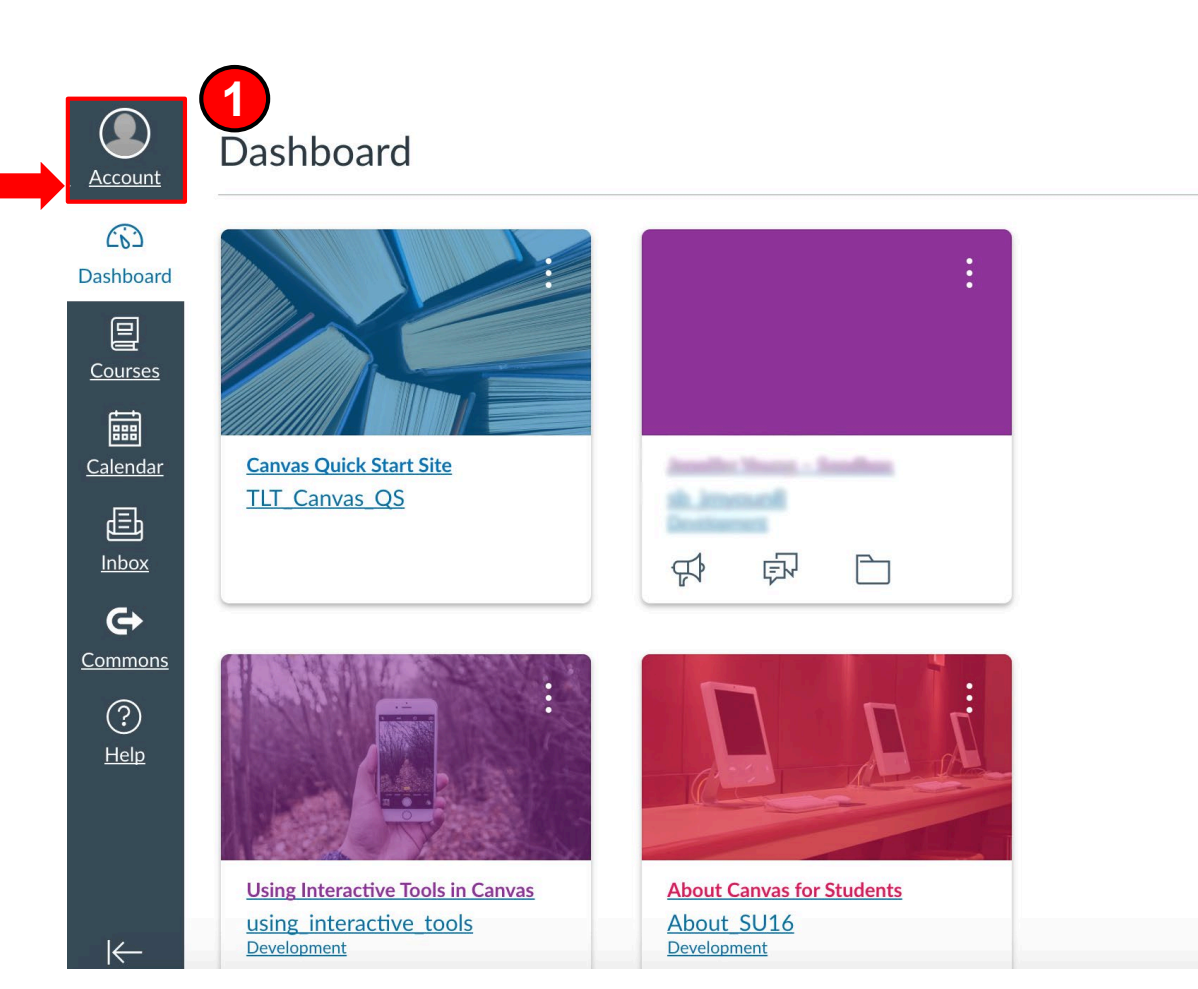

ট্য

After logging into Canvas make the following selections:

- 1. Select Account
- 2. Select Profile
- 3. Select Course Evaluations

| EMORY            |                |       |
|------------------|----------------|-------|
| Account          |                |       |
|                  |                | ogout |
| Jashboard        |                |       |
|                  | Notifications  |       |
| Courses          | Profile 2      |       |
|                  | Files          |       |
| Calendar<br>F=60 | Settings       |       |
| Inbox            | ePortfolios    |       |
|                  | Shared Content |       |
| History          | Box            |       |
| Ġ                | My Badges      |       |
| Commons          | NameCoach      |       |
|                  |                |       |

#### After logging into Canvas make the following selections:

- 1. Select Account
- 2. Select Profile
- Select Course Evaluations (allow a few seconds for this option to appear)

| EMORY                   |                                |
|-------------------------|--------------------------------|
| Account                 | Notifications                  |
| <u>ර</u> ු<br>Dashboard | Files                          |
| Courses                 | <u>Settings</u><br>ePortfolios |
|                         | Shared Content                 |
|                         | <u>Box</u><br>My Badges        |
|                         | Course Evaluations 3           |
| History                 | NameCoach                      |
| <b>⊖</b>                | QR for Mobile Login            |
| Commons                 | <u>Global</u><br>Announcements |

#### **Dashboard Home Screen**

Emory University: Rollins School of Public Health Switch Account

EvaluationKIT Home Results - Custom Question Surveys Attach Surveys to Projects

by Watermark™

Instructor -

- ?

#### **Custom Questions**

RSPH\_Spring\_2021\_Fullterm\_Traditional Status: Closed Access From: 3/21/2021 12:00 AM Access Until: 4/1/2021 11:59 PM Delivery Date: 4/21/2021 12:00 AM

k

| Project Results               | Response Rate Tracker                                                      |                              | In-Progress   | View All |
|-------------------------------|----------------------------------------------------------------------------|------------------------------|---------------|----------|
| RSPH_Spring_2021_Midterm_Trad | RSPH_Spring_2021_Midterm_Trans<br>Responses/Enrollments<br>53.57 % 15 / 28 | aditional<br>Daily Responses | No Project Fo | ound     |

You should now see the EKit Dashboard home screen.

#### **Dashboard Home Screen**

| JevaluationKIT Hom                                            | Emory University: Rollins School of Public Results - Q Don Surveys At | lic Health <u>Switch Account</u><br>tach Surveys to Projects |     |
|---------------------------------------------------------------|-----------------------------------------------------------------------|--------------------------------------------------------------|-----|
|                                                               | Response Rate Tracker Project Results                                 | Instructor -                                                 | - 0 |
| <b>Custom Questions</b>                                       | Faculty and Student Reporting                                         |                                                              |     |
| RSPH_Spring_2021_Fullterm_<br>Status: Closed Access From: 3/2 | Results Feedback           Tra                                        | Delivery Date: 4/21/2021 12:00 AM                            |     |

| Project Results                    | Response Rate Tracker                                                                     |          | In-Progress  | View All |
|------------------------------------|-------------------------------------------------------------------------------------------|----------|--------------|----------|
| RSPH_Spring_2021_Midterm_Trac      | RSPH_Spring_2021_Midterm_Traditional<br>Responses/Enrollments Daily Responses/Enrollments | esponses | No Project F | ound     |
|                                    | 53.57 % 15 / 28                                                                           |          |              |          |
| Jationkit.com/# Fall 2020 Fullterm | RSPH_Fall_2020_Fullterm                                                                   |          |              |          |

Select Results at the top of the screen and then click Project Results.

#### **Project Results**

Emory University: Rollins School of Public Health Switch Account

EvaluationKIT Home Results - Custom Question Surveys Attach Surveys to Projects

Instructor -

2

| Project Results                      |                       |               |               |      |
|--------------------------------------|-----------------------|---------------|---------------|------|
| Name                                 | Project End Date      | Results Start | Results End   | View |
| RSPH Spring 2021 Midterm Traditional | 3/5/2021              | 3/6/2021      | Open          | Ð    |
| RSPH_Fall_2020_Fullterm              | 11/22/2020            | 12/22/2020    | Open          | Ð    |
| Total 2                              | Records per page 25 ~ | K <           | Page 1 v of 1 | ► N  |

## Select which term you want to pull evaluations for by clicking the hyperlink.

#### **Project Results**

|                                 |        | Em                   | ory University: Rollins School of | Public Health Sw | vitch Account |                            |
|---------------------------------|--------|----------------------|-----------------------------------|------------------|---------------|----------------------------|
| EvaluationKIT     by Watermark™ | Home   | Results <del>-</del> | Custom Question Surveys           | Attach Survey    | s to Projects |                            |
|                                 |        |                      |                                   |                  | Instructor -  | - 0                        |
| Project Resi                    | ults R | SPH_S                | pring_2021_Midterr                | m_Traditio       | nal           |                            |
|                                 |        |                      |                                   |                  |               |                            |
| Project Results                 |        |                      |                                   |                  |               |                            |
| Course Code                     |        | Title                | e                                 |                  | Unique ID     | Report                     |
| SP21_EPI_539_1                  |        | EPI-<br>202          | -539-1: EPI Concepts & Anal<br>1  | lysis - Spring   | SP21_EPI_539  | 9_1                        |
| Total 1                         |        |                      | Records per page                  | 1000 ~           | K             | Detailed Report + Comments |
|                                 |        |                      |                                   |                  |               | Short Report + Comments    |
|                                 |        |                      |                                   |                  |               | A Response Report          |

x Raw Data

Feedback

**Privacy Policy** 

uationkit.com/CustomQuestion/Default.aspx

© 2021 Watermark Insights, LLC. All rights reserved.

To download a copy of the evaluation report for a course, click the down arrow icon under Report. Then select the type of report from the list of choices.

Terms & Conditions

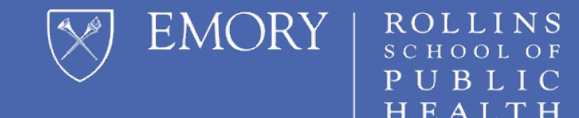

# **QUESTIONS?**

Please send all questions to rsphenrollmentservices@emory.edu